Page 1 of 8

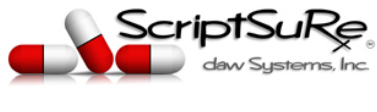

REV. 8/2020

# FULL ADMINISTRATOR STEPS TO INVITE/ADD USERS

This document details the steps Full Administrators can take to add users so that they can prescribe using the ScriptSure ERX application. Each Full Administrator has access within the application to add users as well as through a separate website called the PLATFORM to add users. The steps below will show you how to add users under both options.

**OPTION 1:** Adding users in ScriptSure is done by logging and adding users at <u>www.scriptsure.com</u>

OR

**OPTION 2:** Users can be added at the platform management webpage which is accessible here: <u>https://platform.scriptsure.com/#/login</u>

## PLEASE NOTE THE FOLLOWING DEFINITIONS FOR USER TYPES AND ADMINS PRIOR TO ADDING USERS:

- **NEW PRESCRIBERS:** New prescribers are MD, DO, APRN's and anyone else that has their own personal NPI that they use to prescribe. New prescribers are NOT nurses that prescribe using a provider's name and NPI, rather these users are referred to as supporting users.
- **SUPPORTING USERS:** Supporting users are RN's, LVN's, nurses, administrators, secretaries, IT, and any other staff you want to provide access to ScriptSure at the practice location. Any of these users can be given permissions to perform tasks in ScriptSure. For example, supporting users can be added and allow them to view patient medication history, run reports, etc. Furthermore, permissions can be given to a supporting user to assist a Provider is preparing prescriptions.
- **BASIC ADMINISTRATOR:** Can change practice and other clinical application settings in ScriptSure, such as print settings, practice name, address and phone #, drug check alert settings, etc.
- **FULL ADMINISTRATOR:** Have all the permissions of basic administrators, but are also permitted to ADD, INVITE AND EDIT users of the practices and organization.

Page 2 of 8

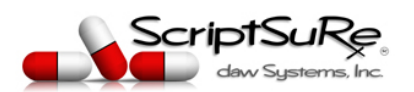

#### REV. 8/2020

# OPTION 1: Adding and Inviting Users in ScriptSure Cloud ERX Application

The easiest way to add a user to ScriptSure is to invite them. You will need the users full name and email address at a minimum to do this.

## I. INVITE NEW PRESCRIBER STEPS:

## NOTE: Only FULL ADMINISTRATORS on an account can see the invite buttons and add users.

- 1. Login to <u>www.scriptsure.com</u> using your username (email) and password.
- 2. In the top right, click your name.
- 3. When the drop-down appears, you will see two options for adding users:

|   | ۵         | Settings                                 |
|---|-----------|------------------------------------------|
|   | $\otimes$ | Logout                                   |
| 2 | G         | Invite New Prescriber to ScriptSure      |
|   | 0         | Invite New Supporting User to ScriptSure |
|   |           | Edit Profile                             |
|   |           | Change E-Prescribing Options             |

- 4. To add a provider, click INVITE NEW PRESCRIBER. The Invite Prescriber window will open. Add the following elements and click SEND INVITE:
  - First Name (required)
  - Last Name (required)
  - Title (optional)
  - Login Email (required)
  - Administrator Setting (optional you can set any user to be a basic administrator.
     When the basic administrator setting is a clicked, a secondary setting will appear to add the users as a full administrator. Click Add Practice and check off the desired setting.)
  - Associate Practices (required this section allows you to view and then add the practices this user will be able to login to and perform tasks in ScriptSure)
  - Prescribe For (optional this section allows administrators to set who can prescribe for the new provider being added. Clicking the add user function on the blue bar allows you to select nurses, for example, that can have privileges to select this new provider's name and prescribe non-controlled and prepare controlled prescriptions to route to the provider for approval.)

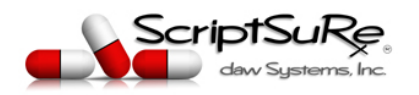

Example of Invite Prescriber Screen:

| First Name 1                                                   | Last Name * 2                      | Title                                                    | 3                            |
|----------------------------------------------------------------|------------------------------------|----------------------------------------------------------|------------------------------|
|                                                                | 4 / 35                             | 6 / 35                                                   | 0 / 10                       |
| Contact                                                        | Administrator                      |                                                          |                              |
| Login Email * 4                                                | 5 🗹 Basic Admir<br>and clinical ap | nistrator Check if this user is p<br>pplication settings | permitted to change practice |
| Required                                                       | 6 D Full Adminis                   | strator Check if this user is per<br>organization        | mitted to Add, Invite and Ed |
| Associated Practices (8)                                       |                                    |                                                          |                              |
| $\smile$                                                       |                                    |                                                          |                              |
| Freatment Center                                               |                                    |                                                          |                              |
| Treatment Center Prescribe For 9                               |                                    |                                                          | REMOVE                       |
| Treatment Center Prescribe For 9 Users that are allowed to pre | scribe FOR                         |                                                          | REMOVE                       |
| Treatment Center Prescribe For 9 Users that are allowed to pre | scribe FOR                         | For                                                      | E REMOVE                     |

5. After SEND INVITE is clicked, the application will send an email to the Login Email for the user. The invite will look like this to the new provider and he or she will click SET UP ACCOUNT to complete their sign-up steps. Provider sign up steps can be found by at this link:

http://dawsystems.com/pdf/partnerproviderstart.pdf

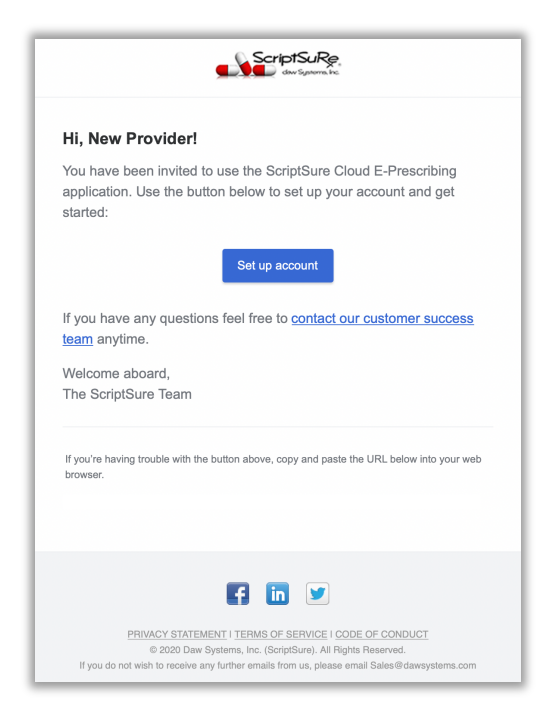

© Daw Systems, Inc. – ScriptSure Cloud E-Prescribing.

Page 3 of 8

Contact <u>support@dawsystems.com</u> or 866-755-1500 x2 with any questions or issues during setup.

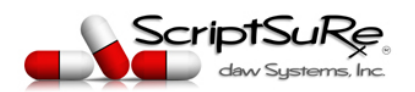

П.

## **INVITE NEW SUPPORTING USER STEPS:**

NOTE: Only FULL ADMINISTRATORS on an account can see the invite buttons and add users.

- 1. Login to <u>www.scriptsure.com</u> using your username (email) and password.
- 2. In the top right, click your name.
- 3. When the drop-down appears, you will see two options for adding users:

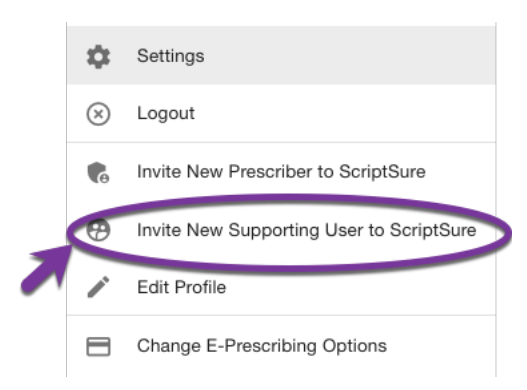

- 4. To add a new supporting user, click INVITE NEW SUPPORTING USER. The Invite Supporting User window will open. Add the following elements and click SEND INVITE:
  - First Name (required)
  - Last Name (required)
  - Title (optional)
  - Login Email (required)
  - Administrator Setting (optional you can set any user to be a basic administrator. When the basic administrator setting is a clicked, a secondary setting will appear to add the users as a full administrator. Click Add Practice and check off the desired setting.)
  - **Practices** (required this section allows you to view and then add the practices this user will be able to login to and perform tasks in ScriptSure.)
  - **Prescribe Using** (optional this section allows administrators to set who can the new supporting user can prescribe for. Clicking the Add Prescriber function on the blue bar allows you to select the providers this supporting user can select and prescribe for while creating prescription orders.)

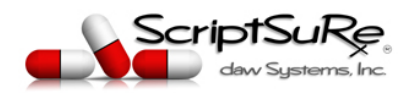

Example of Invite Prescriber Screen:

| General                                                                                                |                                                                                |                                                       |                                                                                                    |
|----------------------------------------------------------------------------------------------------|--------------------------------------------------------------------------------|-------------------------------------------------------|----------------------------------------------------------------------------------------------------|
| First Name *                                                                                           | 1 Last Name '                                                                  | 2 <sup>Title</sup>                                    | 3                                                                                                    |
| New                                                                                                    | 3 / 35                                                                         | 4 / 35                                                | 0 / 10                                                                                                    |
| Contact                                                                                                | Administrator                                                                  |                                                       |                                                                                                    |
| Login Email *                                                                                          | Basic Admi<br>and clinical a                                                   | inistrator Check if this user is application settings | permitted to change practice                                                                                                    |
| Required                                                                                               | L Full Admini                                                                  | istrator Check if this user is p<br>organization      | ermitted to Add, Invite and Edi                                                                                                    |
|                                                                                                    |                                                                                |                                                       |                                                                                                    |
| Practices 6                                                                                            | )                                                                              |                                                       | 🗊 🕂 ADD PRACTICI                                                                                                    |
| Practices 6                                                                                            | )                                                                              |                                                       | EF + ADD PRACTICI                                                                                                    |
| Practices 6<br>Treatment Center<br>Prescribe Using 7                                                   | )<br>A)                                                                        | - ;;;;;;;;;;;;;;;;;;;;;;;;;;;;;;;;;;;;                |                                                                                                    |
| Practices 6<br>Treatment Center<br>Prescribe Using 7<br>New User can prescribe                         | USING the following list of doctors                                            | ŝ                                                     | Image: style="text-align: center;">         ADD PRACTICI           Image: style="text-align: center;">Image: style="text-align: center;">Image: style="text-align: center;"/>Image: style="text-align: center;"/>Image: style="text-align: center;"///Image: style |
| Practices 6<br>Treatment Center<br>Prescribe Using 7<br>New User can prescrib<br>New User<br>Physician | e USING the following list of doctors<br>r is Not Assigned Acce<br>Credentials | s<br>ess to Prescribe U                               | <ul> <li>i ← ADD PRACTICE</li> <li>i REMOVE</li> <li>i ← ADD PRESCRIBEE</li> <li>sing Other</li> </ul>                                                                                                    |

 After SEND INVITE is clicked, the application will send an email to the Login Email for the user. The invite will look like this to the new supporting user will click SET UP ACCOUNT to complete their sign-up steps. Provider sign up steps can be found by <u>http://dawsystems.com/pdf/supportingstart.pdf</u>

|                                 | dev Systems, Inc.                                                                                                    |
|---------------------------------|----------------------------------------------------------------------------------------------------|
| Hi, Ne                          | w User!                                                                                                    |
| You hav<br>applicat<br>started: | ve been invited to use the ScriptSure Cloud E-Prescribing<br>ion. Use the button below to set up your account and get |
| lf you h                        | Set up account ave any questions feel free to contact our customer success                                            |
| team ar                         | nytime.                                                                                                    |
| Welcom                          | a aboard                                                                                                    |
| The Sci                         | iptSure Team                                                                                                    |
| If you're h                     | ip(Sure Team                                                                                                    |
| If you're h                     | ip(Sure Team                                                                                                    |
| If you're h                     | aving trouble with the button above, copy and paste the URL below into your web                                       |

© Daw Systems, Inc. – ScriptSure Cloud E-Prescribing. Contact <u>support@dawsystems.com</u> or 866-755-1500 x2 with any questions or issues during setup.

Page 5 of 8

Page 6 of 8

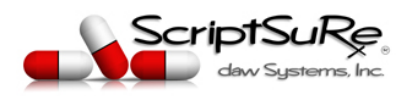

REV. 8/2020

# **OPTION 2: INVITING USERS FROM THE PLATFORM**

Adding users from the platform is nearly identical to option 1 shown above where you invite users to ScriptSure from the ScriptSure ERX application. REMINDER: You must be a FULL ADMINISTRATOR to use the platform management site.

# INVITE USERS FROM PLATFORM:

- 1. Login to <u>https://platform.scriptsure.com/#/login</u> using your username (email) and password.
- 2. If you only have one practice, you will immediately see the users your practice. (If you have multiple practices, you will need to search from them Under Organization Search, enter the name of the practice or account you want to add users to and click the search button:)

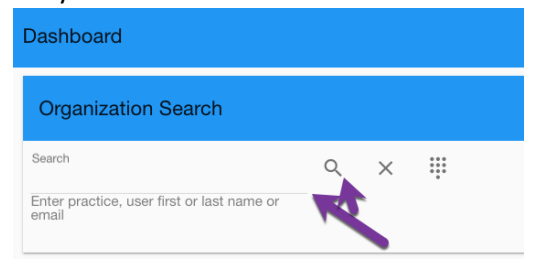

3. The practice user list page will open and you can click either Invite User:

| Treatment Center                                                                                                    | DASHBOARD IIII BUSINESS UNITS (1) |
|----------------------------------------------------------------------------------------------------|-----------------------------------|
| TREATMENT CENTER > TREATMENT CENTER > TREATMENT CENTER                                                                           | $\frown$                          |
| R BACK Treatment Center (16)                                                                                                    |                                   |
| Treatment Center Users (324)<br>Prescriber Total: 7 Supporting Users Total: 7<br>Automatic Emails are sent during invite process | 1                                 |
| (16)                                                                                                    |                                   |
| Active User (6)                                                                                                    |                                   |
| LAST NAME 1 FIRST NAME INFO NPI EMAIL                                                                                            | USER TYPE LAST LOGIN CREATED UP(  |

4. Clicking Invite User will give you a drop down to select adding either a provider or supporting user. The steps from there are the same as if you were adding from the application (see pages 1-5 above):

| <b>C</b> | Invite New Prescriber to ScriptSure      |
|----------|------------------------------------------|
| •        | Invite New Supporting User to ScriptSure |

© Daw Systems, Inc. – ScriptSure Cloud E-Prescribing. Contact <u>support@dawsystems.com</u> or 866-755-1500 x2 with any questions or issues during setup.

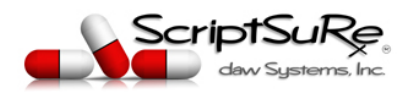

## Add Users From the Platform

Adding a user and inviting a user the same thing ultimately, however, adding a user is more intensive process for the Full administrator adding the user.

The reason you may want to ADD USER vs INVITE USER is you may want pre-fill all of the data points needed for a user profile before sending the invite to the user. This includes fields such as DEA and NPI number, cell phone, etc.

- 1. Login to <a href="https://platform.scriptsure.com/#/login">https://platform.scriptsure.com/#/login</a> using your username (email) and password.
- 2. If you only have one practice, you will immediately see the users your practice. (If you have multiple practices, you will need to search from them Under Organization Search, enter the name of the practice or account you want to add users to and click the search button:)

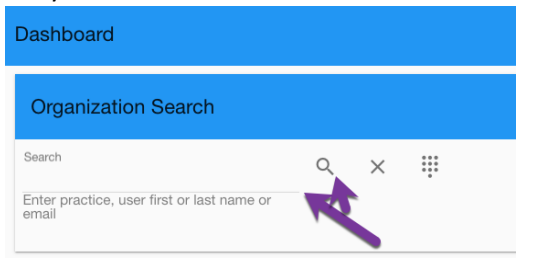

3. After you are at the practice user list page, click ADD USER:

| DASHBOARD | BUSINESS UNITS (1) |           |
|-----------|--------------------|-----------|
|           |                    |           |
|           |                    | ADD USER  |
|           |                    |           |
|           |                    |           |
|           |                    |           |
|           |                    |           |
|           |                    |           |
| USER TYPE | LAST LOGIN CR      | EATED UPI |
| OOLITTIL  |                    |           |

© Daw Systems, Inc. – ScriptSure Cloud E-Prescribing. Contact <u>support@dawsystems.com</u> or 866-755-1500 x2 with any questions or issues during setup.

Page 7 of 8

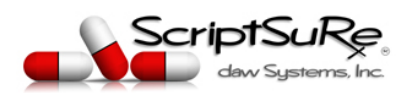

Page 8 of 8

4. The add user screen will open. This screen has 8 sub-screens that can be seen across the top. Each of these must be completed prior to sending the user their invite. All fields marked required must be completed. After completing each sub-screen, click NEXT.

| Jsers - ()                                                                                                    |                                     |               |                          |                                 |                                                 |                                      |                                |
|----------------------------------------------------------------------------------------------------|-------------------------------------|---------------|--------------------------|---------------------------------|-------------------------------------------------|--------------------------------------|--------------------------------|
| General                                                                                                    | Security                            | Practices (1) | Applications (1)         | Frescribe Using (0)<br>Optional | Prescribe For (0)<br>Optional                   | Identification                       | 8<br>Service Level<br>Optional |
| General                                                                                                    |                                     |               |                          |                                 |                                                 |                                      |                                |
| Salutation First Name *                                                                                                    | Middle N                            | lame          | Last Name *              | Suffix (MD, RN, N               | 2)                                              |                                      |                                |
| Speciality                                                                                                    | 0 / 35<br>Time Zone '<br>US/Eastern | Degree        | Time Type *<br>Full Time | 0/35<br>User Type *<br>Required | 0 / 10<br>User Status Busin<br>Invite Sent Trea | ess Unit * Externa<br>tment Center • | / Identification<br>0 / 50     |
| Contact Call Phone Call Phone Cal | ay be sent by                       |               |                          |                                 |                                                 |                                      |                                |
| Duration<br>Start Date 💼 8/7/2020                                                                                                    | End Date                            | 12/31/2029 *  |                          | Administrator                   | tor Check if this user is permitted             | to change practice and clinica       | application settings           |
| < CANCEL                                                                                                    |                                     |               |                          |                                 |                                                 |                                      | NEXT -                         |

5. At the final step, the platform will add the user to the account and automatically send the user their invite to complete their sign-up.